# 第6章 座標系と地図投影

| 6-1. | 座標系と地図投影について                   | 220 |
|------|--------------------------------|-----|
| 6-2. | 今のデータの座標系を知るには                 | 222 |
| 6-3. | 異なる座標系のデータを合わせこむには             | 223 |
| 6-4. | 投影変換をするには                      | 224 |
| 6-5. | 座標がないデータに座標を付与するには(正規化)        | 229 |
| 6-6. | 座標がないデータに座標を付与するには(合わせ込み)      | 234 |
| 6-7. | 座標がないデータをそのまま使うには              |     |
|      | (見たままに貼り付ける)                   | 237 |
| 6-8. | 測地成果 2000 と測地成果 2011 の取り扱いについて | 239 |

 $1 \pi$ 

### 座標系と地図投影について

GIS では、地球上の任意の位置を特定するうえで、地球を球(厳密には回転楕円体)とみなして、その表面上 での緯度、経度という座標を用いるのが原則で、これを「地理的座標系」とも呼んでいます。GIS 以前から ある紙の地図では、この球面上のものを平面に置き換える作業が必要でした。この緯度経度から平面の紙上 に変換するさまざまな手法が「地図投影法」あるいは「図法」として考案されています。

PC-MAPPINGでは、この緯度経度を基本とし、現在のベクター・ラスターデータを簡単に異なる座標系、図法 (投影法)へ変換することができます。 異なる座標系のデータを混在させて表示させることも、同じ座標系 に統一して様々なデータを1つのプロジェクトファイルで管理することもできます。 ここでは、PC-MAPPINGで扱う「座標系」について説明します。

#### 座標系

6-1.

主に次の3つを「座標系」として扱います。

●直角座標系

経緯度座標系

●ペーパー座標系

#### ■直角座標系■

厳密には「平面直角座標系」、また、「公共座標系」とも「19座標系」とも呼ばれる座標系を扱うもので、 主に地籍測量や公共測量成果、「1/2,500国土基本図」、「都市計画図」などの県市区町村単位を表現する 場合に使用されます。

平面直角座標系は、ガウス・クリューゲル図法という投影法を用いており、日本を19の地域(原則的には 県は一つの座標系にしている)に分け、地域ごとに座標原点を設定しています。原点からメートルで、緯度 方向をX、経度方向をYで表示します。したがって、直角座標系のX、Yは、数学的なX、Yとは逆になって います。また、必ず「系」を指定します。

なお、平面直角座標系は、地図投影の性格上それぞれの系ごとに座標原点が存在するため、一般に、系が 異なる地図を同時に並べて扱うことはできません。系をまたがる地図を扱う場合には、どちらかの系の座標 原点に合わせるか、双方ともに緯度経度座標に変換して扱う必要があります。

また、同じガウス・クリューゲル 図法を用いている UTM(ユニバー サル横メルカトル)投影により、 UTM 座標になった地図も、原点や 縮尺係数が異なるだけの、同じ平面 上の地図としてこの座標系で扱うこ とができます。この場合、「系」の 替わりに1~60までの「UTM ゾーン 番号」を指定します。

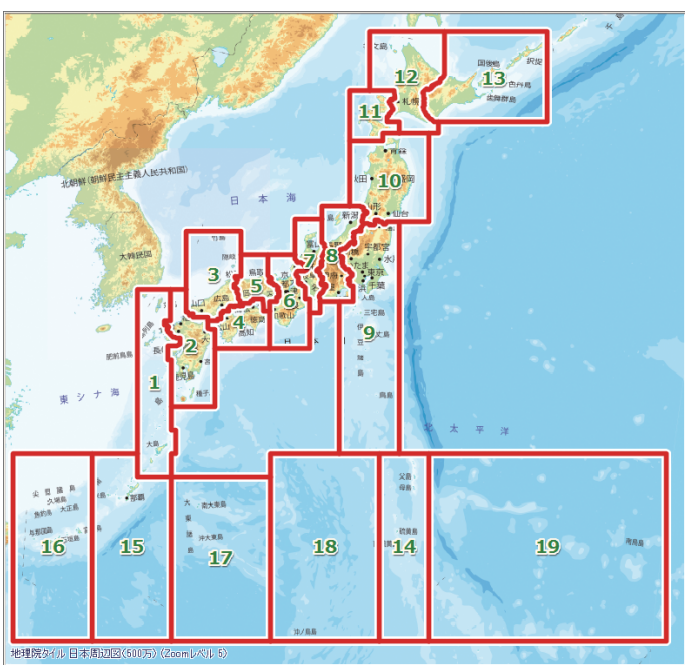

#### ■経緯度座標系■

GIS としてもっともベーシックな緯度経度で記述された地図データを扱うものです。(何故か?「経緯度」と 表記されていますが、深い意味はまったくありません…) PC-MAPPING で地図として表現される「経緯度 座標系」は、緯度を縦軸に経度を横軸として方眼に展開したものです。ただし、縦横の比率はその緯度で UTM 投影変換した場合から算出したものを用いることで、投影変換される前の緯度経度を直接扱いつつも、 地図表現として極力ひずみを抑えたものとなっています。

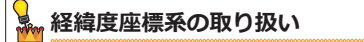

<sup>参照</sup> http://www.mapcom.co.jp/support/hint/vector/hint13.htm

### ■ペーパー座標系■

「ペーパー座標系」は、「経緯度座標系」と同様に PC-MAPPING での独自用語です。

基本的に、平面上の地図や図形を扱うためのものです。

本来は直角座標系だが、任意に原点を置いて展開した地図や原点座標が不明な地図を扱う場合、測地座標を 持たない CAD データをインポートした場合に使用します。この場合、ペーパー座標系でも「縮尺」と「原点座標」 が正しくセットできれば、その性格上、直角座標系と同様に扱うことができ、直角座標系の地図と重ねたり、 並べたりすることもできます。

また、経度緯度の座標データを、ガウス・クリューゲル図法以外の投影変換(メルカトル、ランベルト等)を 行うと、その結果、この「ペーバー座標系」のデータとなります。

さらに、地図記号などのシンボル・図形を PC-MAPPING で作成する場合にも使用します。

ペーパー座標系のX、Yは、横がX縦がYと数学的X、Yになっています。

### 地図投影

地図は一般的に 2 次元の平面上に描くので、地図として地球表面を表すためには、 楕円体の表面を平面に対応させることが必要です。

3次元の回転楕円体面や球面を完全に2次元の平面にすることは不可能で、必ず 誤差(歪み)を伴ないます。しかし、一定の条件を与えて、距離・面積・角度な どの歪みを許容することで、数学的な演算を行って球面上のものを平面に置き換え ることができます。その変換方法を地図投影法と呼びます。

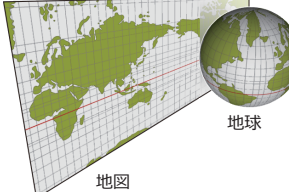

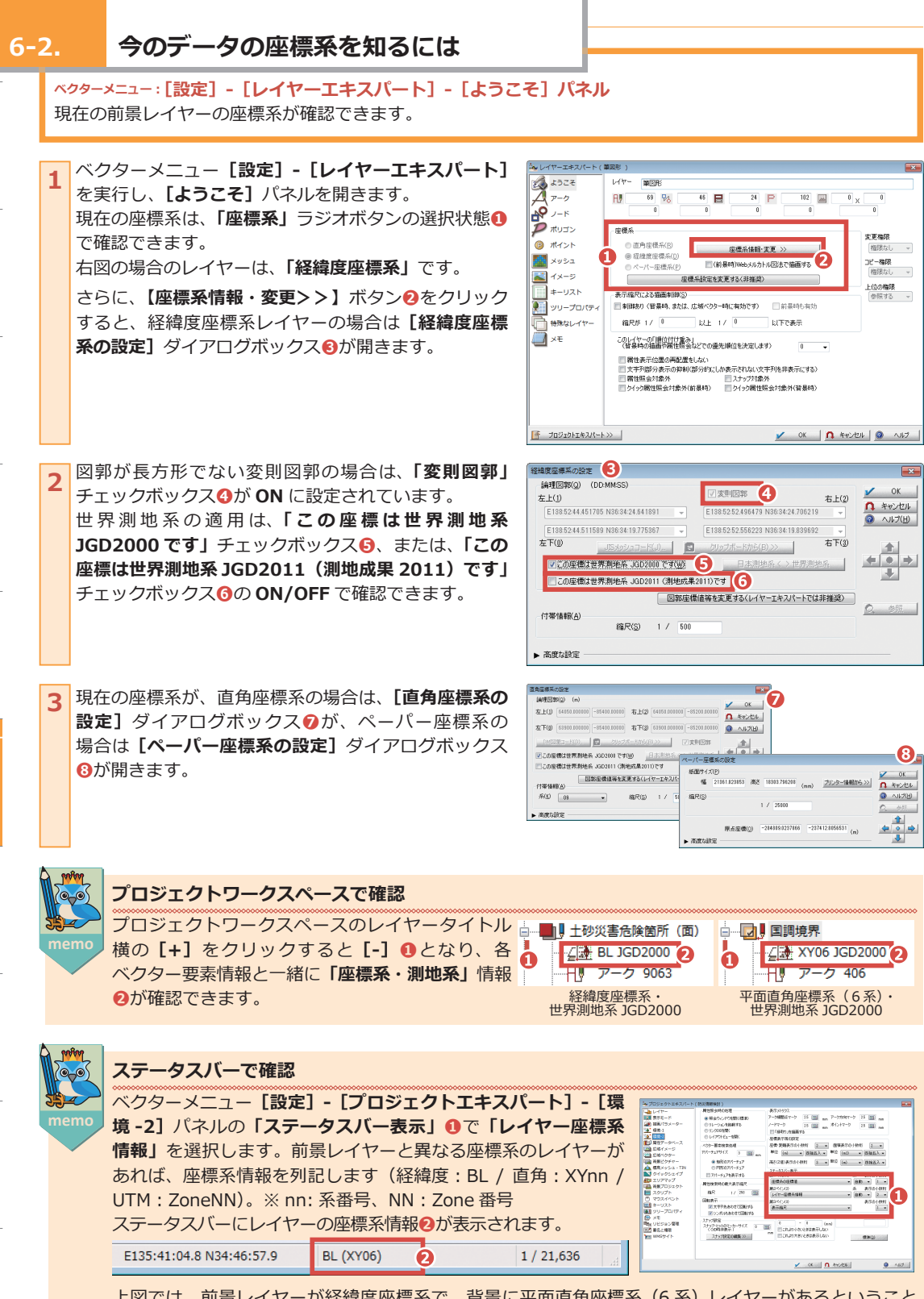

上図では、前景レイヤーが経緯度座標系で、背景に平面直角座標系(6系)レイヤーがあるということ がわかります。

## 6-3. 異なる座標系のデータを合わせこむには <sup>ベクターメニュー:</sup>[設定] - [プロジェクトエキスパート] - [表示モード] パネル 正規の投影変換を行わない場合でも、簡易変換で合わせこみ表示を行うことができます。

しかしながら、あくまでも「見た目」(表示上)の合わせ込みになりますので、厳密なデータ利用の際には 【図法変換】を行ってください。

1 ベクターメニュー[設定]-[プロジェクトエキスパート] を実行し、[表示モード]パネルを開きます。 「その他」の「異なる座標系レイヤーの合わせこみ表示」 チェックボックス ●を ON に設定します。

| 表示モード                                 |                         | アーク          | ☑ 線形        | 11 神間点     | 📰 方向       | 💟 間性     |
|---------------------------------------|-------------------------|--------------|-------------|------------|------------|----------|
| 描画パラメーター                              |                         | 7-F          | - 編点        | 結合点        |            | 2 商性     |
| 4 101-1                               |                         | ポリコン         | V 74N       |            |            | 2 時性     |
| · · · · · · · · · · · · · · · · · · · |                         | ポイント         | <b>V</b> A. |            |            | 2 間性     |
|                                       |                         | toos         | <u> </u>    | ■イメージ ■対   | 91 回編      | 民表示制御    |
|                                       |                         | - 背景レイヤー(    | B)          |            |            |          |
| the second                            |                         | アーク          | ☑ 線形        | 11 補職点     | 📃 方向       | 2 寄住     |
|                                       |                         | ノード          | - 編点        | ■ 結合点      |            | - 新注     |
| ● 育業ビジチヤー                             |                         | 利止           | 🗹 7KIV      |            |            | 🖉 寄住     |
|                                       |                         | <b>ホ</b> イント | <b>V</b>    | _          | _          | 2 新住     |
| シークイックシェイプ                            |                         | 1005         | E#          | イメージ    メ: | シュ 図羅      | 尺表示制御    |
| 110 エリアマップ                            |                         | その他(E)       |             |            |            |          |
| 🛃 背景プロジェクト                            |                         | ◎広域べうタ       | -(L)        | ☑広緒イメージ(1) | ■ 皆果ビク     | チャー(T)   |
| 🔲 スクリプト                               |                         | 2 りイックシェ     | (7(0)       | E-ジェイプ(E)  | = スケール     | バー(タイプ2) |
| ⑦ マウスイベント                             | 🔁 通知(A) 🔛 保存(S) 🗖 高端(B) | ■ 背景色にほ      | 計定(C)       | ■ ユニオン代表表示 | 00 0014    | ☆−毎の抽面   |
| ■ キーリスト                               | 内部データDオペで内部データ          | □ 止現化器       | 重点非表示       | _          |            |          |
| 💵 ツリープロパティ                            |                         | ■ 衛注表示(      | DHADLED(R)  | ■ 異なる座標糸   | パヤーの合わ     | 1000 B   |
| E XE                                  | < 標準力らコピー ▶ 標準へコピー      | 009F(G)      | -++         | 1983       | 8          | _,,,     |
| 「「「」」 リビジョン管理                         | 装置単位カスタマイズ(0)_          | 59.          | >F-DISING   | 2 自動 0.0   | 200.000.00 |          |
| 第二番名と権限                               | 注意 レイヤー表示モード(M) >>      | 一括描面:        | E-F(D)      | 味噌 クリック 目前 | 8.79- III  | 登場レイヤー   |
| WMSサイト                                | 夜なのしくかー表示モードを招待         | ■ モノクロ表      | 19. and     | 1/10/27 1  |            | 15.14    |
|                                       | State of State          |              | 1000        | (a)        |            | 10:08    |
|                                       | 三スケールパー(タイプ3) 左上 -      |              |             |            |            |          |
|                                       |                         | 🖌 ОК         | <b>n</b> *  | *>+21211   |            | AJ17     |
|                                       |                         |              |             |            |            |          |

2 プロジェクトに、異なる座標系のレイヤーが存在する 場合は [異なる座標系レイヤーの合わせこみ表示について]ダイアログボックスが表示されます。 [OK]ボタンをクリックしてダイアログボックスを 閉じます。 [プロジェクトエキスパート]を閉じると、異なる座標 系のレイヤーが重なった状態で表示されます。

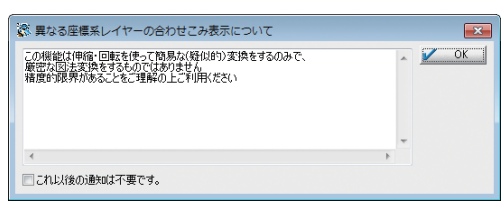

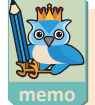

### プロジェクトに登録された広域ベクター

ベクターメニュー【設定】-【プロジェクトエキスパート】-【広域ベクター】パネルでは、経緯度座標 系と直角座標系が混在する場合、通常のレイヤーと同じく【プロジェクトエキスパート】-【表示モード】 パネル「その他」の「異なる座標系レイヤーの合わせこみ表示」チェックボックスを ON に設定する ことで重ねて表示されます。

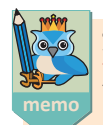

### プロジェクトに登録された広域イメージ

と設定すると、この座標変換機能を OFF にできます。

SemiCoordConv=0

ベクターメニュー【設定】-【プロジェクトエキスパート】-【広域イメージ】パネルでは、経緯度座標 系と直角座標系が混在する場合、レイヤーの座標系に幾何変換して合わせ込む処理が行なわれます。

しかしながら、図法(投影)変換は行われておらず、回転・伸縮だけの変換 ですので、精度的には限界があります。「広域イメージの図法変換」(ベクター メニュー [ファイル] - [システムツール] - [広域イメージ] の各メニュー) などを実行し、レイヤーの座標系に合わせてご利用ください。 Pcm.ini ファイルに [SystemEnvMgr]

広域イメージツール(T).. 経緯度座標から直角座標へ(R).. 直角座標から経緯度座標へ(B).. 経緯度座標からUTM座標へ(U).. UTM座標から経緯度座標へ(L).

 $1 \pm$ 

まず

表示してみる

2 #

地図のいろ

3≇ デ

禰集方法各種の作区と

4 ≉

画像データの扱

### 投影変換をするには

6-4.

1 \*

ベクターメニュー: [編集] - [図法変換] イメージメニュー: [図法変換] - [画像の図法変換] メッシュメニュー: [図法変換] - [標高メッシュの図法変換] 異なる地図投影のデータを重ねて利用する場合、現在のベクターまたはラスターデータを同じ座標にする 必要があります。 PC-MAPPING では、**[図法変換]** メニューで地図投影の変換処理を行います。

[図法変換] メニューで変換できる投影座標系について

経緯度座標からUTM座標(U)... 経緯度座標からメルカトル図法(M)... メルカトル図法から経緯度座標(N)... 経緯度座標からランベルト正角円錐図法へ変換(L)... 経緯度座標から方位図へ変換(A)... 経緯度座標から直角座標へ(R)... 直角・UTM座標から経緯度座標へ(B)... 直角座標系の「系」の変換(K)...

#### ■経緯度座標から UTM 座標■

経緯度座標データを UTM (ユニバーサル横メルカトル)座標データに変換します。 日本全国など広範囲な領域をシームレスに管理するには、元の図面が UTM 図法で展開されたもの(国土 地理院刊行の 25000 分の 1 地形図など)であっても、一旦、経緯度方眼で正規化しておくと便利ですし、 実際、数値地図ではそのような処理が施されています。

このように経緯度座標データを持ったデータを、元の UTM 図法の地形図(紙地図)と重なるように 出力する場合や、他の UTM 座標で管理されているデータとの重ね合わせに使うことができます。 ※経緯度座標系について→『**6-1. 座標系と地図投影について**』(p.220)

#### ■経緯度座標からメルカトル図法 / メルカトル図法から経緯度座標■

経緯度座標データ⇔メルカトル座標データの変換を行います。

主として海図など、メルカトル図法で展開されたデータとの重ね合わせに使いますが、メルカトル座標のデータでは、緯度方向の座標軸が非線形になるため、PC-MAPPINGの座標系の取り扱いとしては、ペーパー座標系(紙地図)として扱われます。

※メルカトル図法とは、海図によく用いられる正角図法です。

高緯度地方では、面積が実際とは大きく異なります。

#### ■経緯度座標からランベルト正角円錐図法へ変換■

経緯度座標データをランベルト正角円錐図法データに変換します。

日本全国など広範囲な領域をシームレスに管理するには経緯度座標系が有効ですが、南北に長い(日本列島のような)場合、最北部や最南部のひずみがかなり気になってきます。

このような場合、ランベルト正角円錐図法に変換することで、形状のひずみを低減することができます。 ただし、ランベルト正角円錐図法に変換すると、経緯度の座標軸はもはや直交せず、非線形になりま すので、PC-MAPPINGの座標系の取り扱いとしては、ペーパー座標系(紙地図)として扱われます。 なお、経緯度座標系での直線は、変換後は一般にもはや直線ではありませんので、これを補正するた めに自動的に補間点を発生させる機能が付加されています。あくまでも、表示用、紙地図としての印

刷用途として使用されます。 ※ランベルト正角円錐図法とは、航空図・天気図などに用いられ、国土地理院発行の地図では、50 万分の1地方図と100万分の1国際図で採用されています。

#### ■経緯度座標から方位図への変換■

経緯度座標系を方位図法に展開します。

中心とする位置を指定して、その位置を原点とする方位図法に展開します。

変換後は、PC-MAPPINGの座標系の取り扱いとしては、見かけ上、原点を(0,0)とする「直角座標系」のように扱われます。

方位図法の性格上、原点から各位置までの方位と距離は正しく(一種の極座標のように)表現されます。 また、経緯度座標系での直線は、変換後は一般にもはや直線ではありませんので、これを補正するために 自動的に補間点を発生させる機能が付加されています。

ただし、この変換処理は、地球を準拠楕円体ではなく平均半径を持つ真球とみなした範囲での近似計 算ですので、精度的な限界があります。

※方位図法は、飛行機の最短経路や方位を見るために使われ、国土地理院発行の地図では、「500万分の1 日本とその周辺」で採用されています。

#### ■経緯度座標から直角座標へ / 直角・UTM 座標から経緯度座標へ■

経緯度座標データ⇔平面直角座標系データの変換を行います。

一般的に中小縮尺の数値地図で使用される経緯度座標のデータと、大縮尺の地図で使用される平面直 角座標のデータを重ね合わせるための変換で、双方向に処理を行うことができます。

ただし、経緯度座標データの長方形は平面直角座標系では長方形になりません(一見、微小に回転しているように見えますが、厳密には長方形になりません)。また、逆も同様です。

そのため、変換後の図郭は元の図郭を外接する長方形に設定されますので、経緯度座標⇔平面直角座 標系の変換を繰り返すと、図郭が少しずつ大きくなることに留意しておく必要があります。

イメージデータの場合は、そのため、微小の白部が発生します。

その結果、複数のイメージを変換して組み合わせると接合部分のダブリにより 一部の白部が発生します。

このような現象を回避するためには専用の「広域イメージの図法変換」(ベクター メニュー【ファイル] - [システムツール] - [広域イメージ] の各メニュー) 機能を使用します。 経緯度座標から直角座標へ(R)... 直角座標から経緯度座標へ(B)... 経緯度座標からUTM座標へ(U)... UTM座標から経緯度座標へ(L)...

広域イメージツール(T)..

この機能では、複数の画像を組み合わせて変換し、白部の出ない部分を切り出す作業を連続して行う ことで、接合部のダブリを解消しています。

※平面直角座標系について→『6-1. 座標系と地図投影について』(p.220)

#### ベクターデータの図法変換 ここでは、経緯度座標のデータを平面直角座標に変換 🍬 レイヤーエキスパート(行政区画界線) 1 ₹322 Д 7-9 レイヤー 行政区画界線 します。 7606 98 7614 🔳 ΗU P 102 0 X アーク アード アポリゴン n n プロジェクトを開き、現在のデータの座標系を確認し 座價系 O 实更橡胶 ます①。 . (3) ポイント ◎ 直角座標系(E) 権限なし 座標系情報·変更 >> -בפעא 🌃 ④ 経緯度座標系(D) **コピー権限** 権限なし → 『6-2. 今のデータの座標系を知るには』(p.222) (前景時)Webメルカトル区法で描画する ○ ペーパー座標系(P) 🔊 শ্বস্ব-হ্য 座標系設定を変更する〈非推奨〉 上位の権限 参照する -=-UZN 表示縮尺による描画刺繍( איז פאר דעש 🛐 ■ 制御床り (智慧時、または、広域ペクター時に有効です) ■ 前景時も有効 縮尺が 1/ <sup>0</sup> 10 特殊。 特殊なレイヤー RE 17 0 以下で表示 このレイヤーの「順位付け重み」 (背景時の描画や寄住現会などでの優先順位を決定します) 0 - ■ 寄住照会対象外 ■ スナッジ対象外 ■ クイック属性照会対象外(前景時) ■ クイック属性照会対象外(背景時) 國性服金討象外 🖌 OK 🛛 🖪 🐐 איז אדאר 🖉 איז איז ● プロジェクトエキスパート >>> ● ベクターメニュー「編集] - 「図法変換] - 「経緯度座標 経緯度座槽から直角座槽へ変換 × 2 処理後の図郭 から直角座標へ変換]を実行します。 0 OK V 今の図郭からの新しい四隅座槽 08 n キャンセル [経緯度座標から直角座標へ変換] ダイアログボックス 203306.909 24255.850 (m) 203388 922 44012 055 (m) の へルプ 184974.800 24309.826 (m) 185056,689 44109,998 (m) が表示されます。 設定(S) >> 30 EUR>> 「処理後の図郭」 2には、自動計算で算出された 19座 オブション 📄 図郭でクリップする(C) ■ 図郭線を生成する(属性はレイヤーの初期値)(F) 標系の「系」と図郭四隅の座標値が表示されます。 ☑ 元のレイヤーデータを残す(P) □ 背景イメージも同時に変換する (1) 簡易変換(正規化手法)(N) □ イメージを全点座標変換して求める(精度は向上しま すが相当な処理時間を要します) 算出された座標値を変更する場合は、【設定】ボタン 背景ピクチャーも同時に変換する(B) ⑥をクリックして表示される [直角座標系の設定] 同時に、変換するレイヤー すべて違択(A) すべて非選択(U) ダイアログボックスで行います。 **——**【行政区画 33 32 33 0 行政区画代表点 Ш 0 b n 18 de la R 106075 106075 4 建築物 弘 105918 Ω 建築物の外周線 114464 114311 0 0 12589 13049 8 n į, 0 1741 1762 0 ŧ 冒 0 町字の代表点 0 13 ŧ. [] 温岸绅 【ヒント】ボタン()をクリックすると、「平面直角座標系」 3 编理图数(Q) (m) 1 OK 左上(1) 200306.80916 24255.849639 右上(2) 200388.92151 44012.054902 の「系」の設定ヒントが表示されます。 ∩ キャンセル 东下(II) 18497479969 24209826442 东下(II) 185056 68906 44109 997589 () ヘルブ(円) ▼ 変則図案 DM図第3-F(D)- 10 がりっかれ [直角座標系の設定] ダイアログボックスは【OK】 日本謝地系 <>世界謝地系 ▼この座標は世界測地系 JGD2000 です(W) ボタンをクリックして閉じます。 同この原標は世界現地系は3D2011 (別地成果2010)です。 (2) E2E2 ·服老府 建当业分/布区町村 算当区地口 数 建当业分/布区町村 算法于今主 发出名 所留号 注意程 下:記録 3年点(後世後)の条件3 変換系の4種主 医標準原点にたいて子生線に一致する軸21、再2012年かう 増生正と1、最後系の5種主、医療単原点にたいて変換系の4種主要なする軸 1、 8年の下が2018年の11年の とし、表面におびつきまたの。 ※個式の個上におりた紙や店舗 ※個式の個上におりた紙や店舗 ※個式の名の目前提供は、たの時 定 日本の平面直角摩標系 1212215110 2015 2.7 5 2.55 5 2.55 5 2.57 BLAAN BLAN OWNTRE TA BE THEN THE LEASE BOT A WIN BY AND AND AND AND A WIN STRUCT CONTRACTOR A LEAR A LEAR A LEAR 112度10日の お聞いらゆ [経緯度座標から直角座標へ変換] ダイアログボックス 経緯度座槽から直角座槽へ変換 X 4 処理後の図室R に戻り、オプションらの指定を行います。 🖌 ОК 今の図園からの新しい四隅座標 08 - 采 変換処理は、レイヤー自体に対して行われます。変換 A キャンセル 203306 909 24255 850 (m) 203388 922 44012 055 (m) ヘルプ 184974.800 24309.826 (m) 185056,689 44109,998 (m) 前のレイヤーが必要な場合は、「元のレイヤーデータを 残す」チェックボックス 6 ON に設定します。 設定(S) >> 2 E>F>> オブション また、通常、プロジェクト全体を変換しますので「同 📄 図郭でクリップする(C) ■ 図郭線を生成する(属性はレイヤーの初期値)(F) 7 元のレイヤーデータを残す(P) 6 1 簡易変換(正規化手法)(N) 🗌 背黒イメージも同時に変換する (1) 時に、変換するレイヤー」<br /> しは、【すべて選択】<br /> ボタン □ イメージを全点座標変換して求める(猪度は向上しま すが相当な処理時間を要します) 背景ピクチャーも同時に変換する(B) 8をクリックします。 Eシェイブ、クイックシェイブも同時に変換する(Q) 同時に、変換するレイヤー 🕖 すべて選択(<u>A</u>) (3) すべて非選択(<u>U</u>) オプションを設定後に、【OK】ボタンをクリックして 📕 行政区画 33 33 変換処理を実行します。 行政区画代表点 ШÝ 18 h ÷√ \*√ 4 建築物 105918 106075 R 106075 0 1 建築物の外周線 114464 114311 0 No. 12589 13049 1741 1762 町字の代表点 Ш R 0 0 177

1 \*

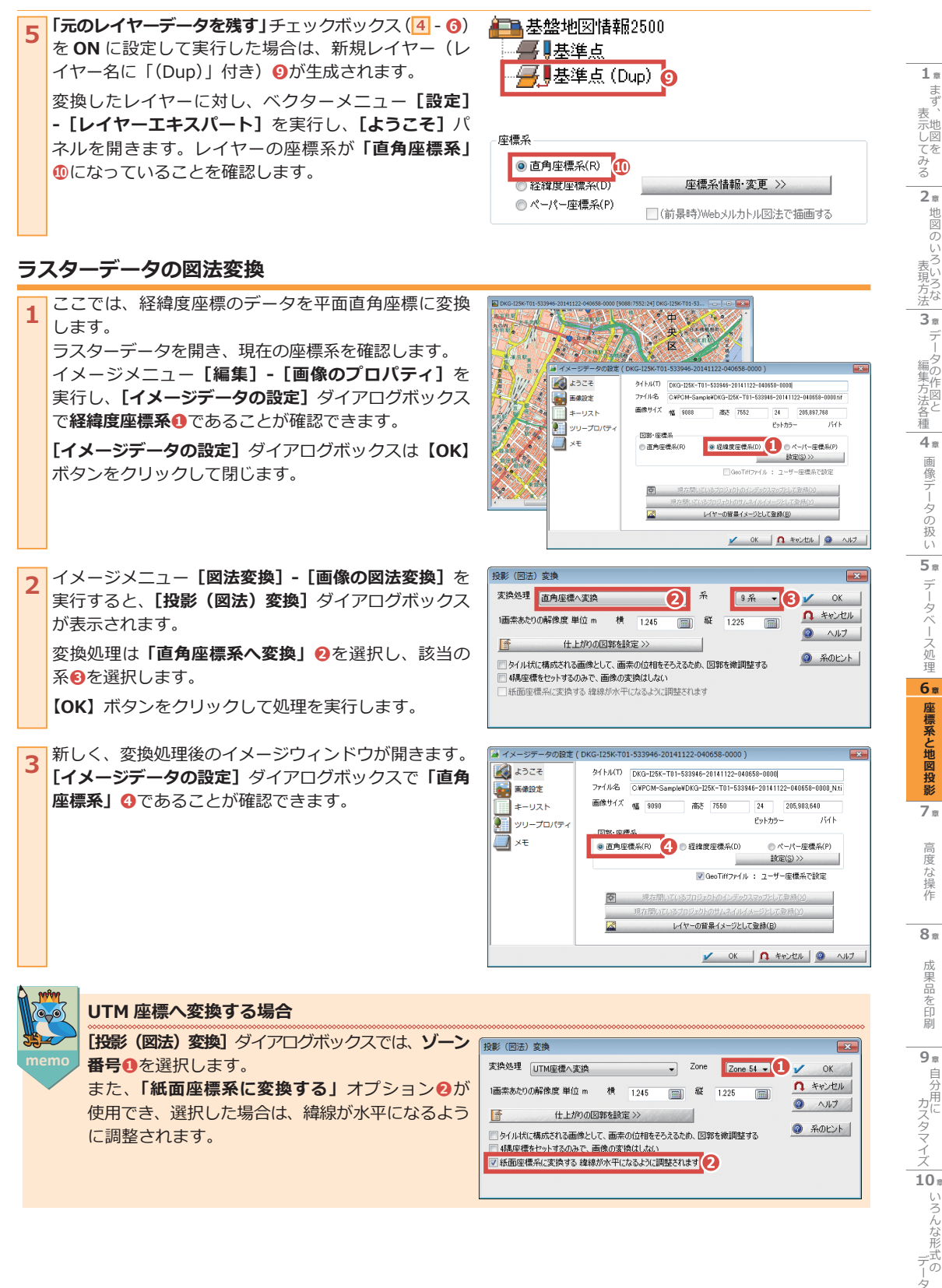

### メッシュデータの図法変換

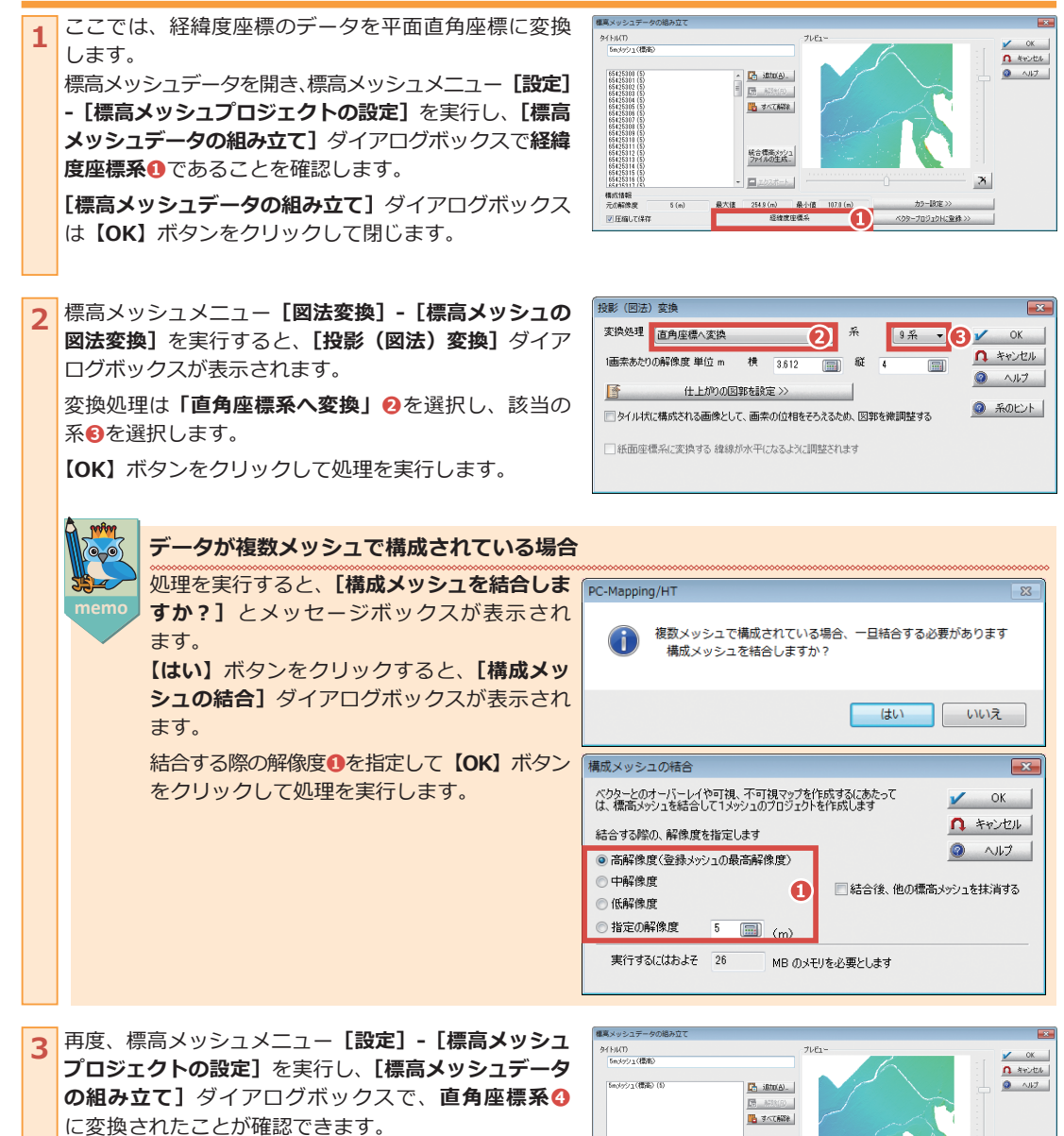

統合構高メッシュ ファイルの生成。

古角座標系する

X

カラー[[93年 >>

4 ペクタープロジェクトに登録>

構成情報 元の解像度

☑圧縮して保存

5 (m)

座標系と地図投影

高度 (な操作

果品を印

刷

1 \*

まず、

表、 示地

小し して み る

2 \*

画像データの扱

データベース処理

### 6-5. 座標がないデータに座標を付与するには(正規化)

### イメージメニュー : **[正規化]**

ベクターメニュー:[編集] - [正規化]

座標がないデータ(ペーパー座標系)から、その中にある何らかの「**座標が分かる点」**を**正規化基準点**として、 座標を持つデータに変換する処理を「**正規化」**とよびます。

### ラスターデータ

マップデジタイズで新規にデータ作成する場合、背景に置くラスターデータは、多くの場合、紙図面をスキャニ ングしたものが利用されます。スキャニング時の原稿の傾きや紙の伸縮によって発生した歪みを補正し、必要な 部分だけを切り出して指定したサイズに調整することを「**ラスター(イメージ)の正規化」**といいます。

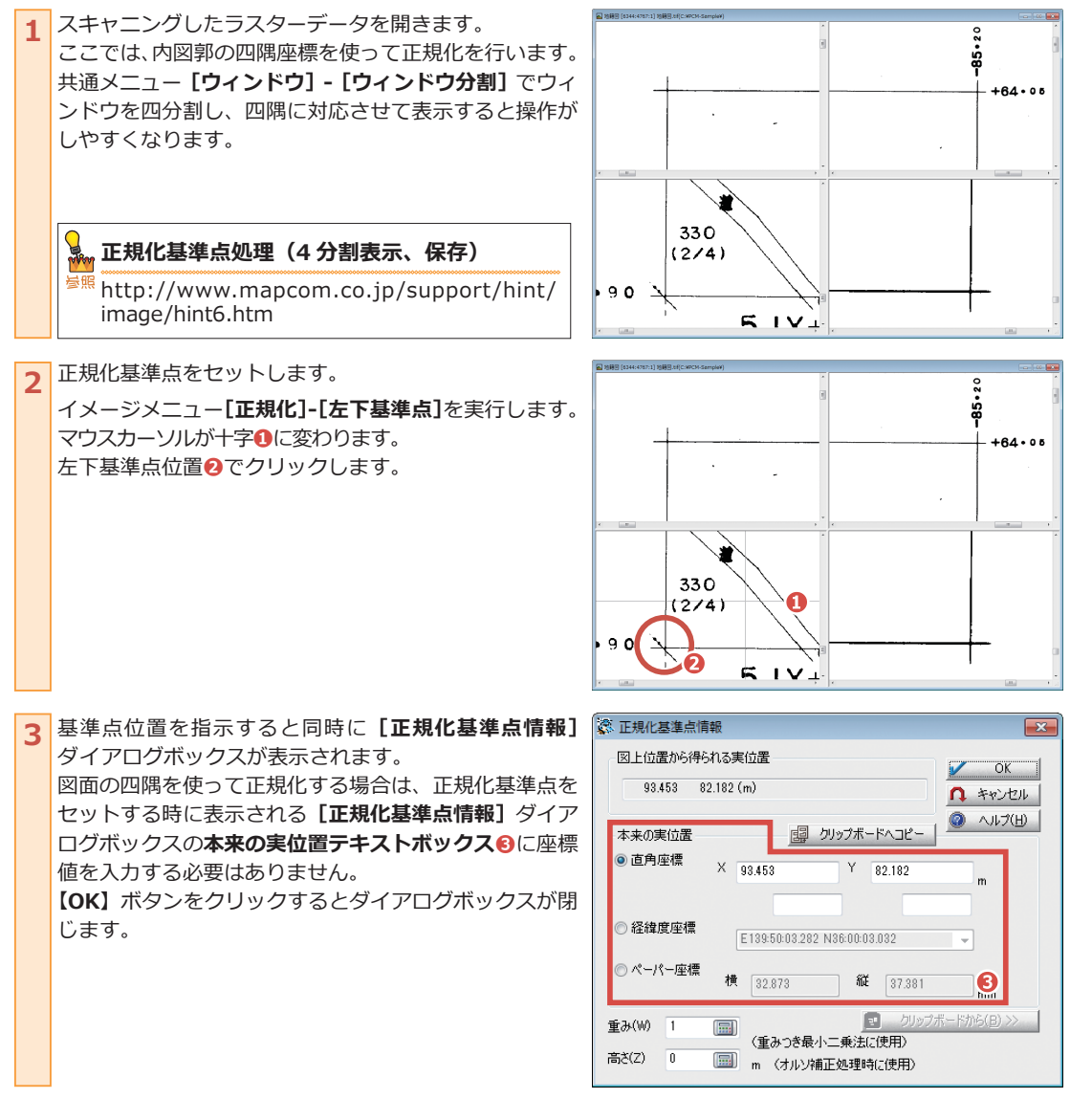

**1**章 まず

表示してみる

2 #

地図のいろいろな

3 #

デ

編集方法各種

4 ¤

画像データの扱

5 #

データベース処理

6 #

座標系と地図投影

7 =

高度

な操作

8 #

果品

を印

9 <sup>#</sup>

カスタマイズ

10 \*

いろんな形式の

自分

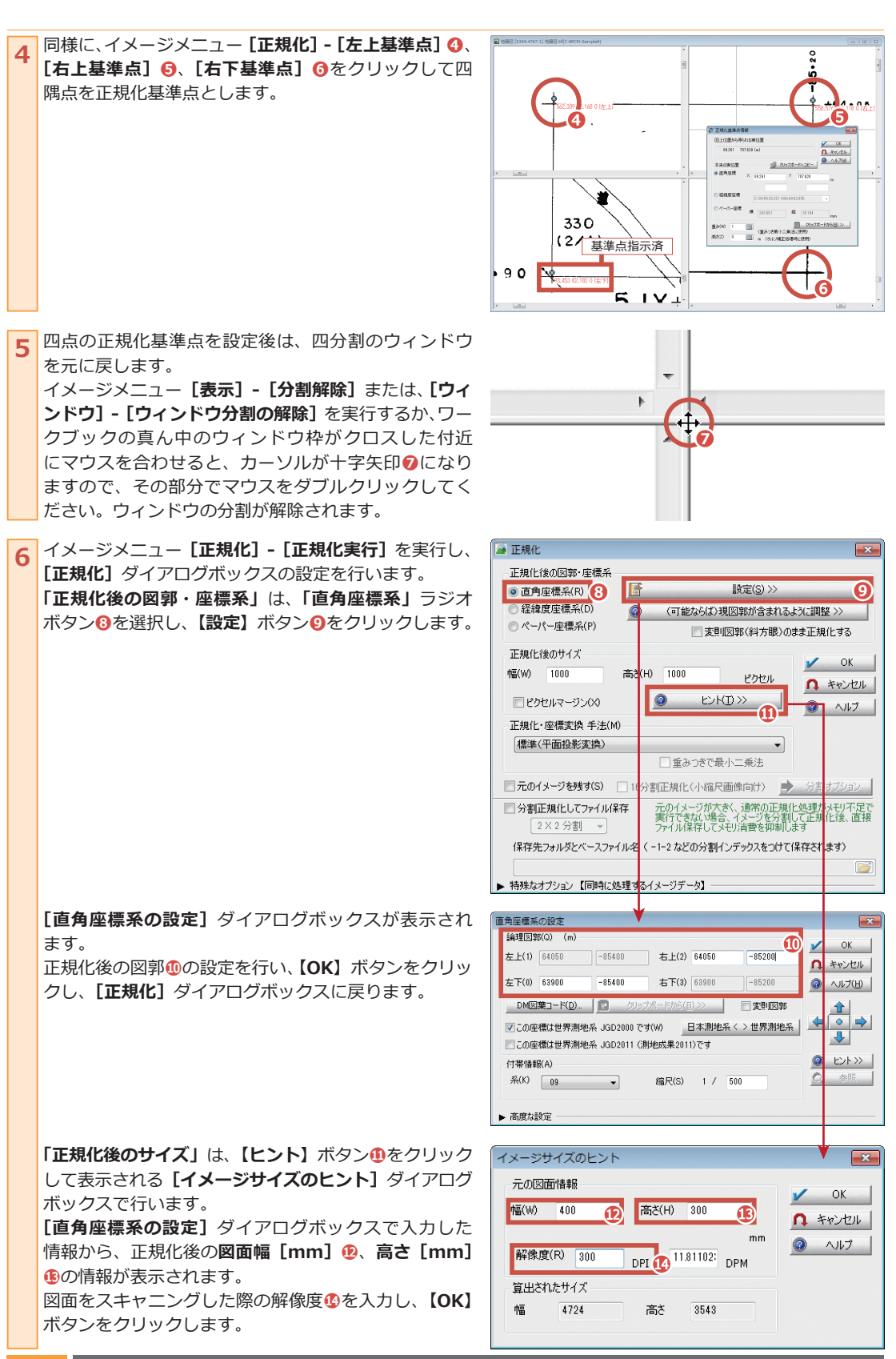

1 \*

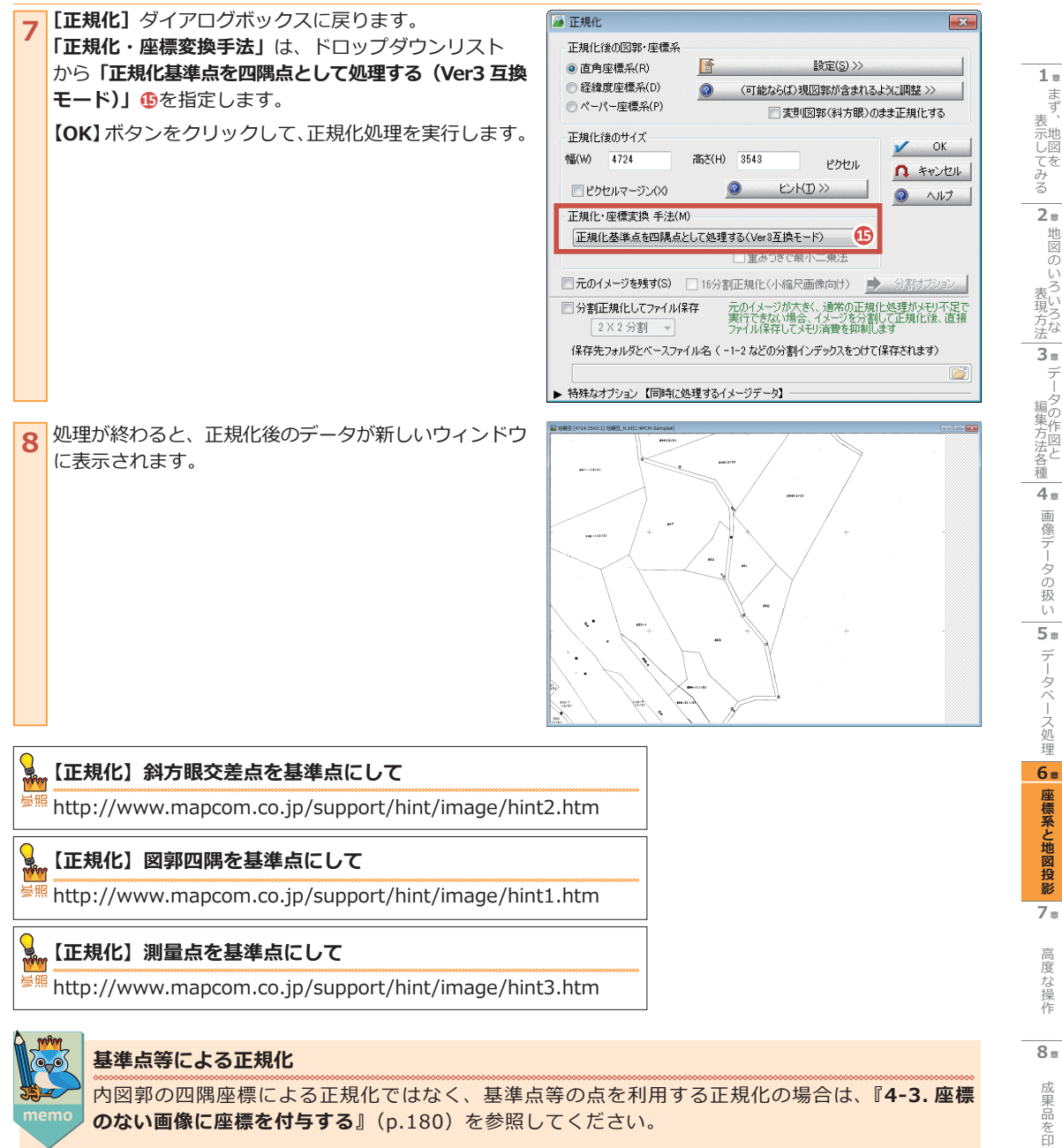

内図郭の四隅座標による正規化ではなく、基準点等の点を利用する正規化の場合は、『4-3.座標 のない画像に座標を付与する』(p.180)を参照してください。

刷 9 <sup>#</sup>

自分用に

10 \*

### ベクターデータ

座標を持たない CAD データをインポートして利用する場合は、四隅座標や、道路の隅切りなどの既知の座標位置 を利用して、座標を与えることができます。また、トレース等で作成したデータに三角点や多角点などの座標精度 を持つベクターがある場合は、これを利用して精度の高いベクターへ補正することができます。 これらを「ベクターの正規化」といいます。

1 ここでは、1/2500都市計画図の四隅座標を正規化基準 点として正規化します。

座標を持たないプロジェクトを開き、ベクターメニュー [設定] - [レイヤーエキスパート] を実行し、座標系が 「ペーパー座標系」 ① であることを確認します。

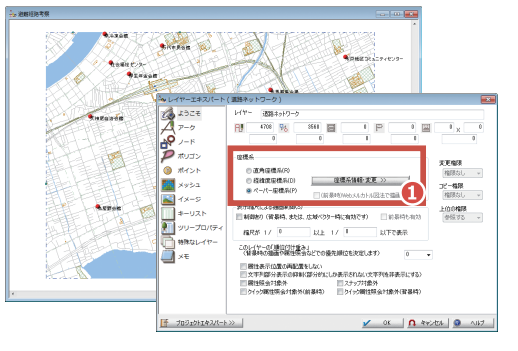

ベクターメニュー [編集] - [正規化] - [正規化基準点 を図郭に生成] を実行します。 正規化基準点が図郭四隅 C に設定されます。

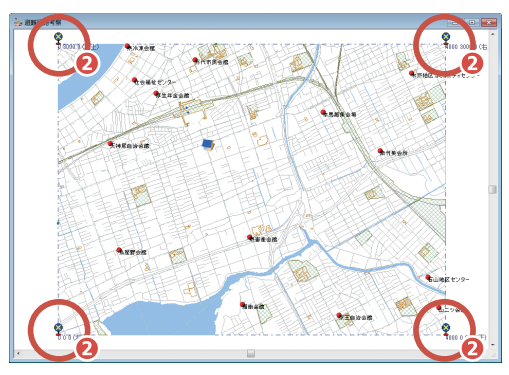

3 ベクターメニュー [編集] - [正規化] - [正規化座標 変換] を実行すると、[正規化・座標変換] ダイアログボッ クスが表示されます。

「正規化・座標変換後の図郭・座標系」は、「直角座標系」 ラジオボタン。 を選択し、【設定】ボタン。 をのリックします。

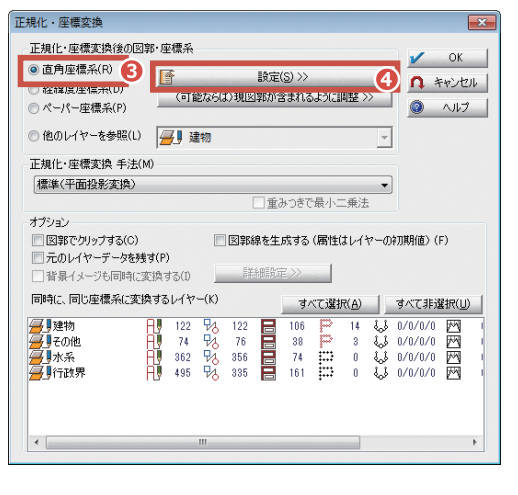

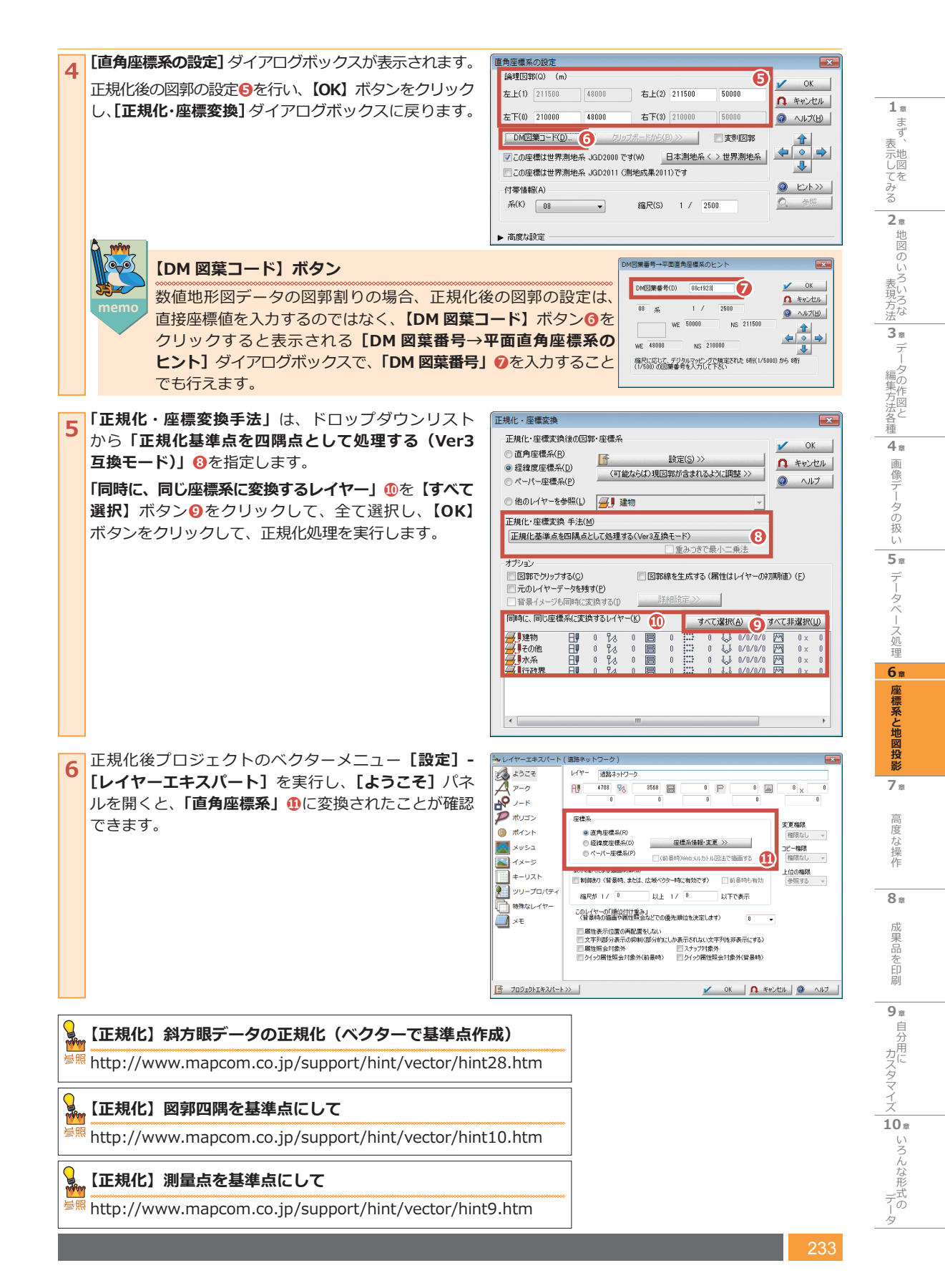

## 6-6. 座標がないデータに座標を付与するには(合わせ込み)

ベクターメニュー: [編集] - [正規化] - [ベクターデータの合わせ込み変換] ベクターメニュー: [編集] - [正規化] - [ベクターデータの合わせ込み変換 2] ベクターメニュー: [編集] - [(背景) イメージ編集] - [ベクターデータの合わせ込み変換] 正規の座標情報を持つプロジェクトのポイントやアークを利用して、座標情報を持たないベクターの位置補 正を行います。 また、公図のように座標を持たないイメージデータを、座標のわかるベクターデータに合わせ込んで座標を

また、公図のように座標を持たないイメージテータを、座標のわかるペクターテータに合わせ込んで、 持たせることができます。

### ベクターデータの合わせ込み変換(アーク利用)

1 合わせ込みを行うレイヤーを背景レイヤーとし、前景 ■ レイヤーに位置補正用のアーク(右図青矢印) ●を 作図します。

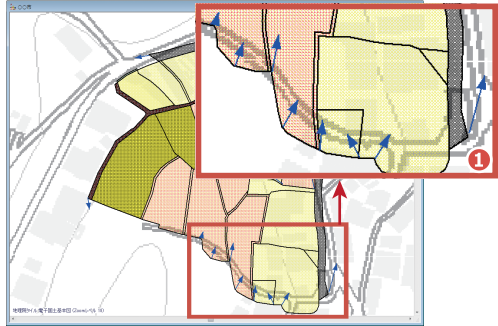

2 ベクターメニュー【編集】 - 【正規化】 - 【ベクターデータの合わせ込み変換2】を実行します。 処理する背景レイヤージを選択します。 【ベクター(レイヤー)データの合わせ込み2】ダイアログボックスが表示されます。補正手法を選択し、【OK】ボタンをクリックして実行します。 変換手法をいくつか試す場合は、「変換前のレイヤーを残す(「変換前】フォルダー)」チェックボックスををのいた設定して、変換前のレイヤーを変換前フォルダー内に残しておきます。

| ベクター(レイヤー)データの合わせ込み2                                                    | <b>—</b> ×          |  |  |  |  |  |  |  |
|-------------------------------------------------------------------------|---------------------|--|--|--|--|--|--|--|
| 前景レイヤーのアークの始点から終点へ、<br>指定の背景レイヤーの位置補正(正規化・座標変換)を行います                    | 🖌 ОК                |  |  |  |  |  |  |  |
| 選択されたアークのみを補正基準とする                                                      | n ++>+Ull           |  |  |  |  |  |  |  |
| 補正(正規化)手法 アフィン変換最小二乗法 🗸 🧹                                               | 117                 |  |  |  |  |  |  |  |
| 処理する背景レイヤー すべて遂択(A) すべて非遂排<br>→ 第単回形 円1 104 号 75 日 30 詳詳 0 よし 0/0/0/0 四 | ₩<br>0×0 <b>(2)</b> |  |  |  |  |  |  |  |
|                                                                         |                     |  |  |  |  |  |  |  |
|                                                                         |                     |  |  |  |  |  |  |  |
| ۲ III                                                                   | F                   |  |  |  |  |  |  |  |
| ▽変換前のレイヤーを残す(「変換前」フォルダー )                                               |                     |  |  |  |  |  |  |  |
| □ 皆果レイヤーの違択要素(アーク、ポイント)を変換対象とする                                         |                     |  |  |  |  |  |  |  |

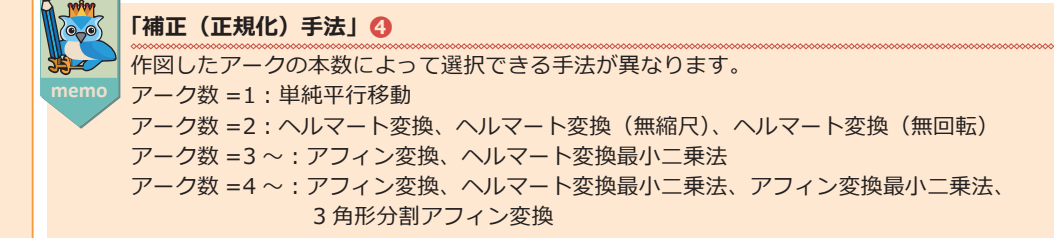

3 変換処理結果を確認します。

意図した結果が得られなかった場合は、位置補正用の アークを追加、削除、または補正(正規化)手法を 変更してください。

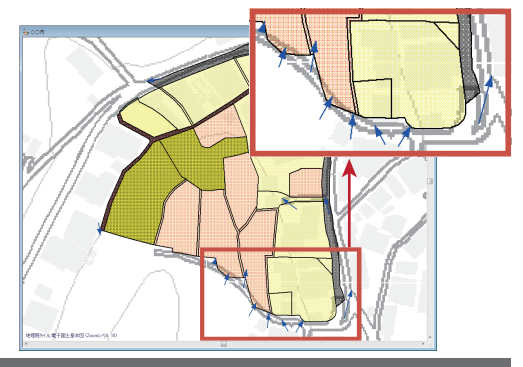

### イメージーデータの合わせ込み変換

アクティブなプロジェクトのレイヤーに登録されている背景イメージデータを、別プロジェクトのレイヤーの ポイント位置を参照して、そのレイヤーに合わせ込みます。

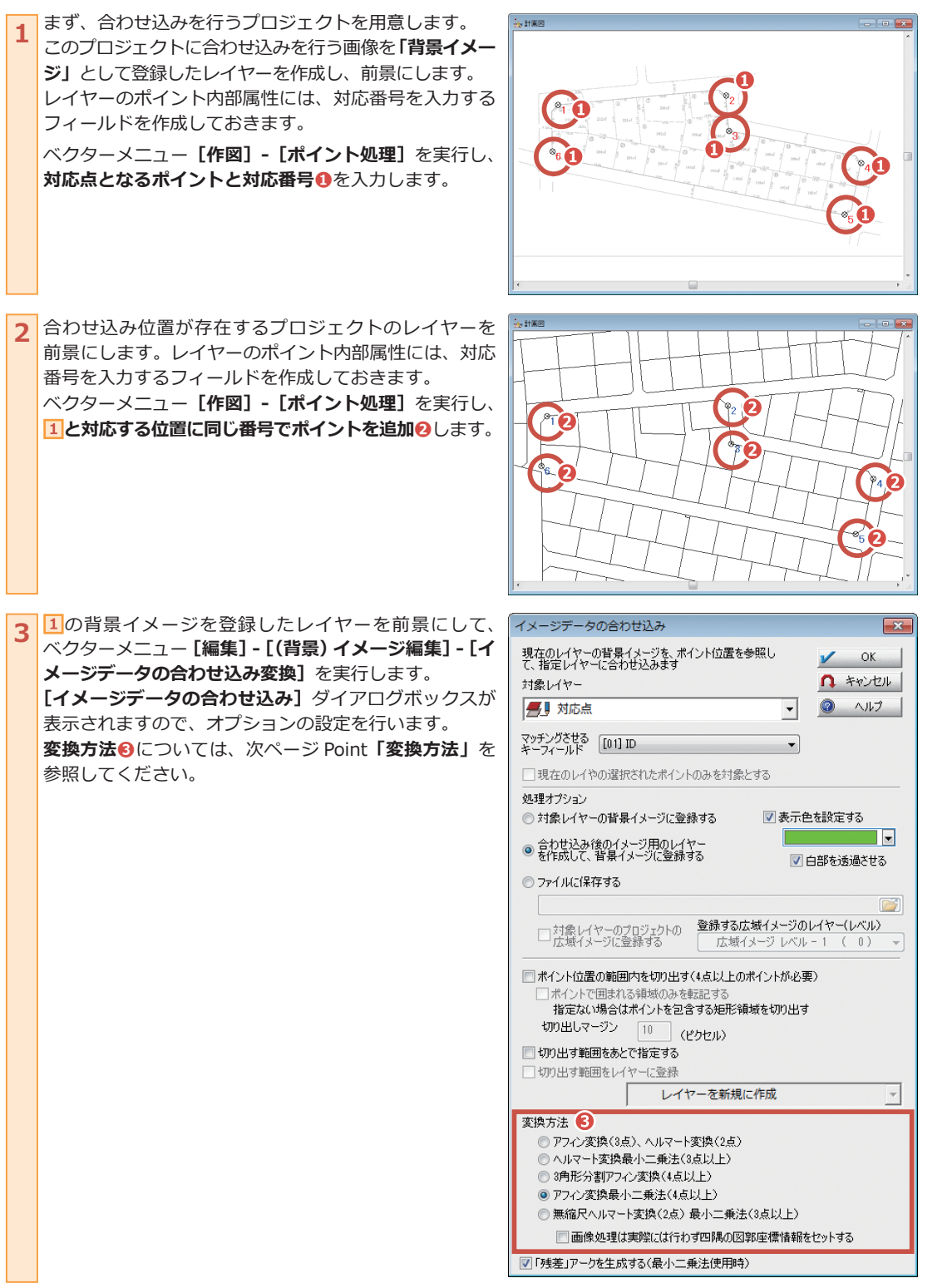

 $1 \pm$ 

まず

表示してみる

2 #

地図のいろ

表現方法 3章 デー

唖集方法各種の作図と

4 ±

画像データの扱

5 =

データベース処理

6 #

座標系と地図投影

7 =

高度

な操

作

8 #

果品を印

9 <sup>#</sup>

自分

カスタマイズ

10 #

データ

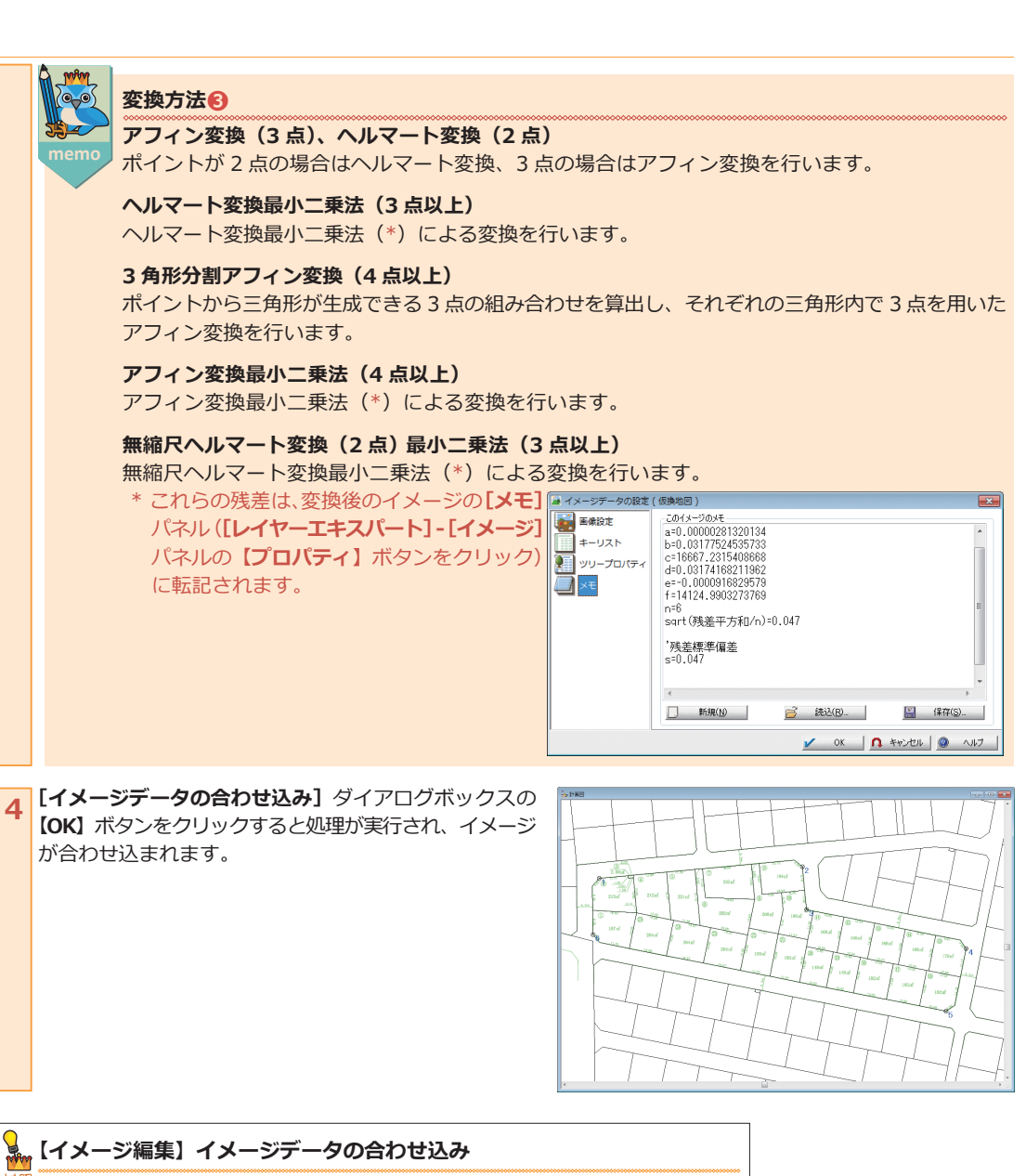

<sup>参照</sup> http://www.mapcom.co.jp/support/hint/image/hint8.htm

1 \*

まず、

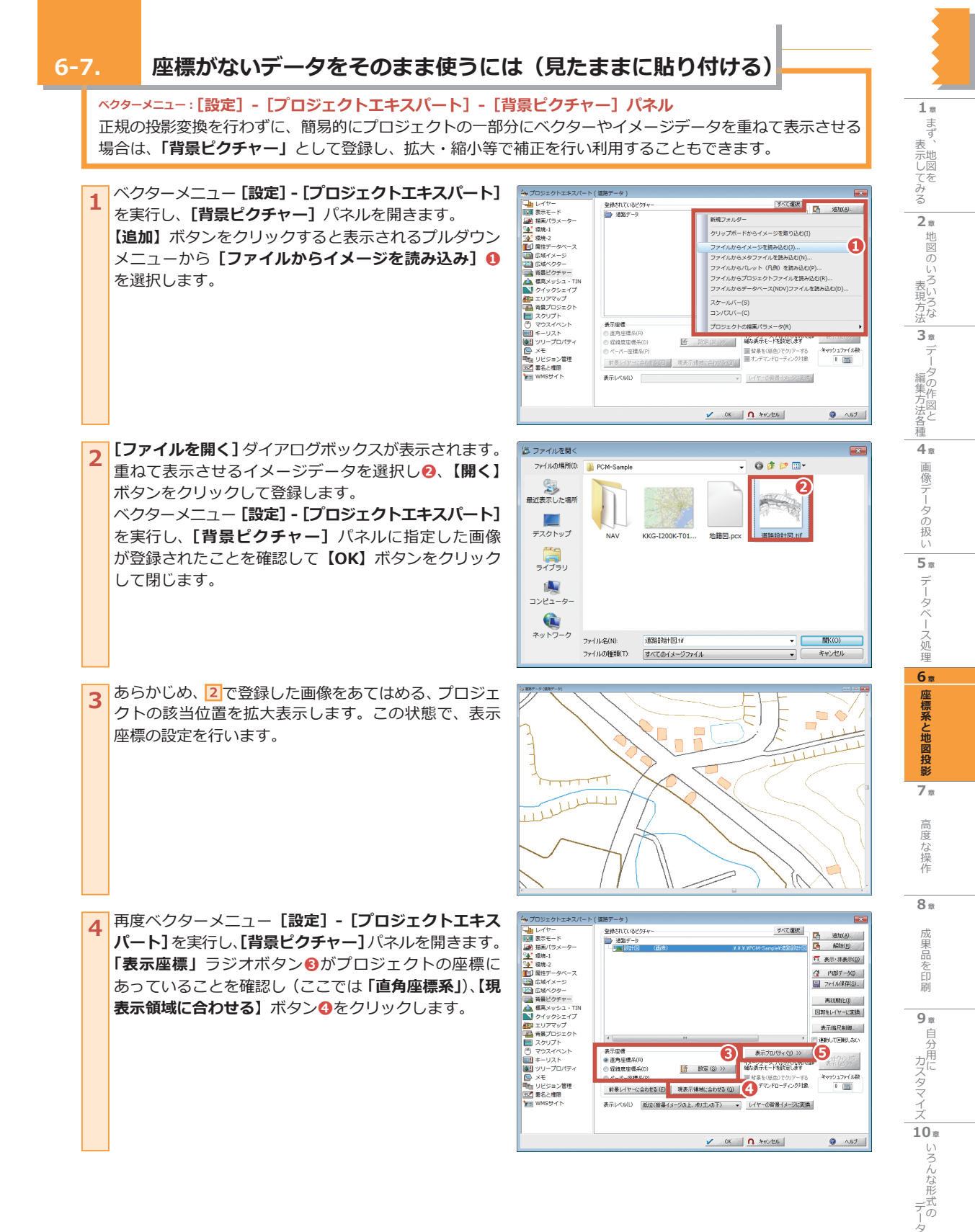

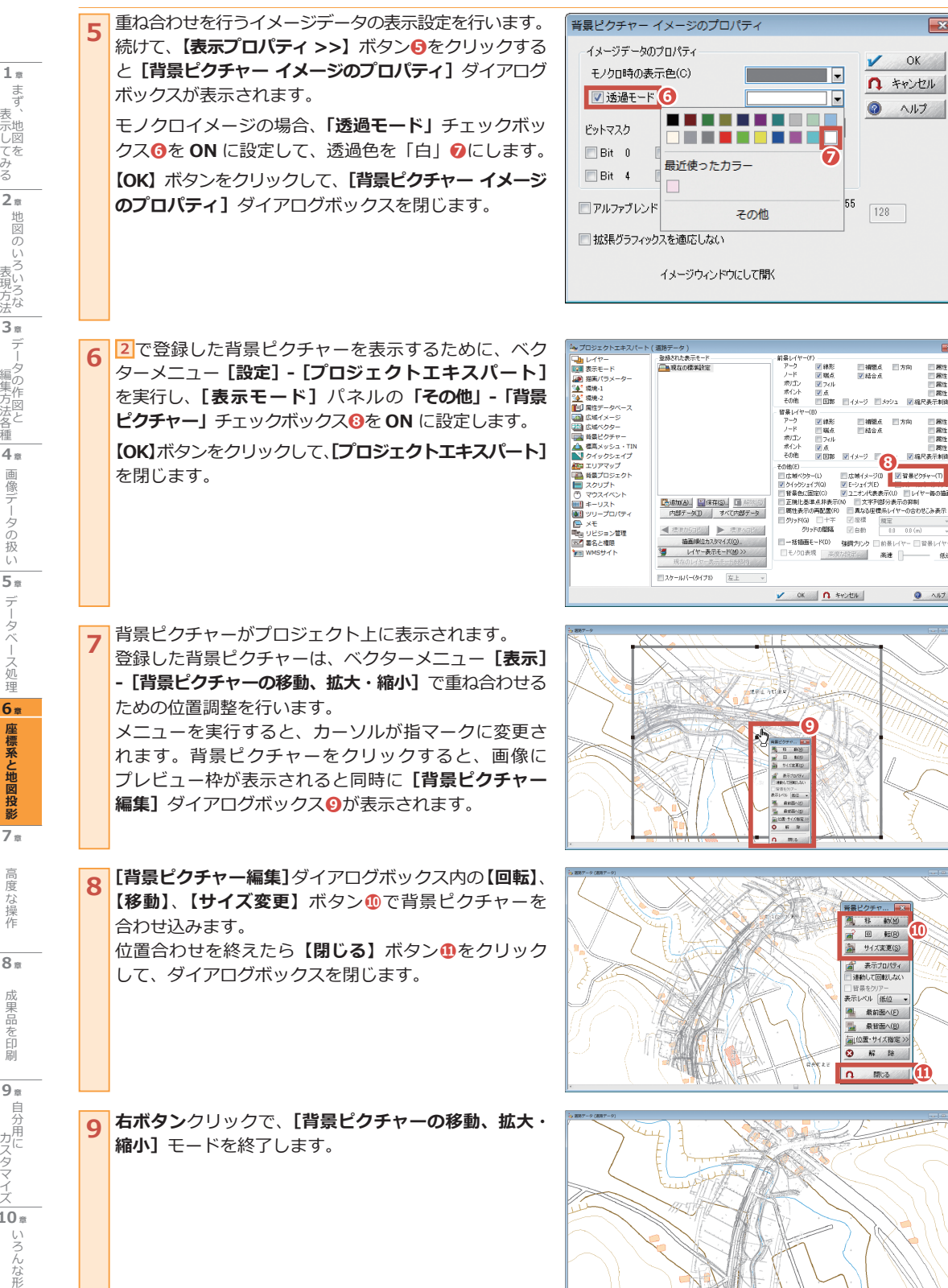

×

- 周住 - 周住

- 811 811

3 ANT

■編尺表示制御

三方向

V OK

↑ キャンセル

クレプ

128

まず 表、 示地 し て を み る 2 # 地図のいろいろな 3 # デ 編集方法各種 4 a 画像デー - 夕の扱 U 5 \* デ タ ース処 運 6# 座標系と地図投影 7 × 高度 な操 作 8 = 里 品 を印 刷 9 # 自分 カスタマイズ 10 # いろんな形式の

### 6-8. 測地成果 2000 と測地成果 2011 の取り扱いについて

ベクターメニュー: [設定] - [測地成果 2000 対応変換]、「地殻変動による座標・標高補正] 「日本測地系」のデータを、平成 14 年 4 月 1 日から施行された測量法施行令の一部改正による 「測地成果 2000(世界測地系)」へ測地系変換が行えます。また、平成 23 年(2011 年)東北地方太平洋沖 地震に伴う地殻変動による測量成果「測地成果 2011」に対しても変換を行うことができます。

### 測地成果 2000

日本測地系(Tokyo)から測地成果 2000(JGD2000)への変換には、国土地理院から提供されている座標変換パラ メーターファイル「TKY2JGD.par」をダウンロードして PC-MAPPING がインストールされているフォルダーに 入れて使用します。

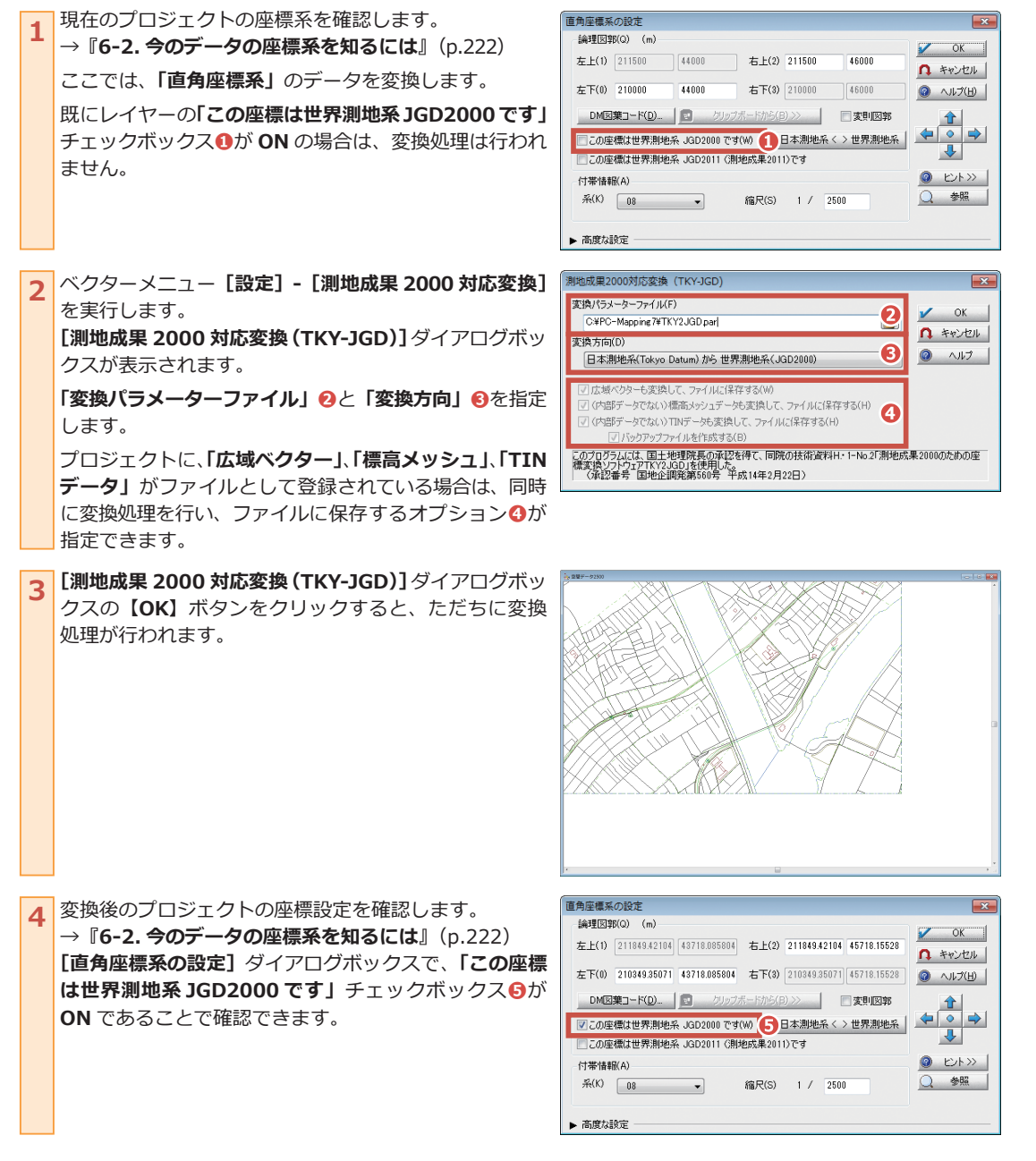

 $1 \pm$ 

まず

表示してみる

2 #

地図のいろ

表現方法

3 #

デ

余方法各種作図と

4 ¤

画像データの扱

5 =

データベ

-ス 処 理

6 #

座標系と地図投影

7 =

高度な操

8 =

果品を印

9 #

カスタマイズ

10 m

いろんな形式の

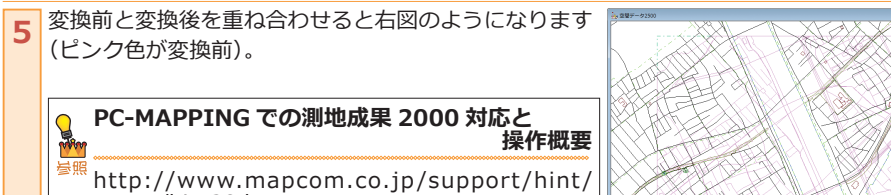

vector/hint38.htm

PC-MAPPING での測地成果 2000 対応と 操作概要 [Q&A]

http://www.mapcom.co.jp/support/hint/ vector/hint35.htm

このプログラムは、国土地理院長の承認を持て、同院の状態資料H・1-No.5「地験実動に伴う座標値補正を行う座標補正ソフトウェア Patch.RoJ」を利用した低したものである。 (保証書書)国地位調整名巻一下成17年4月21日)

### 測地成果 2011

国土地理院で公開されている座標補正パラメーターファイルを使用して、ベクターデータの座標を補正します。 パラメーターファイル「touhokutaiheiyouoki2011.par」をダウンロードして PC-MAPPING がインストール されているフォルダーに入れて使用します。

現在のプロジェクトの座標系を確認します。 直角座標系の設定 1 論理図郭(Q) (m) →『6-2. 今のデータの座標系を知るには』(p.222) ÖK 左上(1) 211849.42104 43718.085804 右上(2) 211849.42104 45718.15528 N ++>セル ここでは、「直角座標系」のデータを変換します。 左下(0) 210349.35071 43718.085804 右下(3) 210349.35071 45718.15528 0 NIJ(H) 既にレイヤーの「この座標は世界測地系JGD2011です」 î • チェックボックス①が ON の場合は、変換処理は行わ ▼この座標は世界測地系 JGD2000 です(W) 日本測地系 < > 世界測地系 ₽ 🔲 この座標は世界測地系 JGD2011 (測地成果2011)です 🚺 れません。 ヒントン> 0 付帯情報(A) 縮尺(S) 1 / 2500 ○ 参照 系(K) 08 🗸 ▶ 高度な設定 ベクターメニュー [設定] - [地殻変動による座標・標高 PC-Mapping/HT 2 **補正**]を実行します。 前景レイヤー:08CF913(道路ネットワーク)が日本測地系座標のため変換しません 「測地成果 2011」への変換は、「測地成果 2000」 データ が対象となります。 OK 変換元のデータが「日本測地系」の場合は、メッセージ ボックスが表示され、変換処理は行われません。 『測地成果 2000』(p.239) 変換を行った後で、メニュー を実行してください。 メニューが実行されると「地殻変動による座標・標高補正] 地殻変動による座標・標高補正 補正パラメーターファイル(F) 0 ダイアログボックスが表示されますので、「補正パラメー OK V C:¥PC-Mapping7¥touhol N キャンセル 如"2020年3月11日(11年1月) 1月11月1日(11年1月)(11年1月) 夏雪離王(12年3月) 1月11日(11年1月)(11年1月) 夏雪離王(12年3月) 1月11日(11年1月) 1月11日(11年11) 1月11日(11年11) 1月11日(11年11) 1月11日(11年11) 1月11日(11年11) 1月11日(11年11) 1月11日(11年11) 1月11日(11年11) 1月11日(11年11) 1月11日(11年11) 1月11日(11年11) 1月11日(11年11) 1月11日(11年11) 1月11日(11年11) 1月11日(11年11) 1月11日(11年11) 1月11日(11年11) 1月11日(11年11) 1月11日(11年11) 1月11(11) 11(11) 11( ターファイル」<br />
2を指定します。 Q NIJ 移動アーク レイヤー生成 倍率 100 ■ 前景レイヤーのみを変換対象とする ▼キーリストに登録 JGD2011 □ 国報は変換せず、ベクター要素のみを変換する 「「」バックアップファイルを作成する(B) □ 広域べクターも変換して、ファイルに保存する(W) (注)広域メージは図郭情報は支換されますが、個別ファイルには保存されません □ 逆方向に変換する 同じデータを複動回変換すると不正なデータとなります。 過去の変換履歴はプロジェクトの「メモ」に記載されます。プロジェクトのメモを確認してください

[地殻変動による座標・標高補正] ダイアログボックス 「直角座種系の設定 X 3 論理図郭(Q) (m) の【OK】ボタンをクリックすると、「測地成果 2011」 ÖK 左上(1) 211849.19616 43719.034389 右上(2) 211849.19616 45719.10516 N ++>セル データに変換されます。 左下(0) 210349.12004 43719.034389 右下(3) 210349.12004 45719.10516 0 NIJ(H) 変換後のプロジェクトの座標設定を確認します。 DM図葉コード(D)... クリップボードから(B) >> 回変則図郭 î → 『6-2. 今のデータの座標系を知るには』(p.222) • □この座標は世界測地系 JGD2000 です(W) 日本測地系 < > 世界測地系 ₽ [直角座標系の設定] ダイアログボックスで、「この座 ☑この座標は世界測地系 JGD2011 (測地成果2011)です 0 ヒント>> 標は世界測地系 JGD2011 (測地成果 2011) です」 付帯情報(A) ○ 参照 系(K) 08 🔹 縮尺(S) 1 / 2500 チェックボックス③がONであることで確認できます。 ▶ 高度な設定 変換結果は、[プロジェクトエキスパート] - [メモ] 4 (□ レイヤー
 (□ あちード
 (□ あちード
 (□ あちード
 (□ あちード
 (□ あちー)
 (□ あちー)
 (□ あちー)
 (□ あちー)
 (□ あちー)
 (□ あちー)
 (□ あちー)
 (□ おちかー)
 (□ おちかー)
 (□ おちかー)
 (□ オロンカレー)
 (□ オロンカレー)
 (□ オロンカレー)
 (□ オロンカレー)
 (□ オロンカレー)
 (□ オロンカレー)
 (□ オロンカレー)
 (□ オロンカレー)
 (□ オロンカレー)
 (□ オロンカレー)
 (□ オロンカレー)
 (□ オロンカレー)
 (□ オロンカレー)
 (□ オロンカレー)
 (□ オロンカレー)
 (□ オロンカレー)
 (□ オロンカレー)
 (□ オロンカレー)
 (□ オロンカレー)
 (□ オロンカレー)
 (□ オロンカレー)
 (□ オロンカレー)
 (□ オロンカレー)
 (□ オロンカレー)
 (□ オロンカレー)
 (□ オロンカレー)
 (□ オロンカレー)
 (□ オロンカレー)
 (□ オロンカレー)
 (□ オロンカレー)
 (□ オロンカレー)
 (□ オロンカレー)
 (□ オロンカレー)
 (□ オロンカレー)
 (□ オロンカレー)
 (□ オロンカレー)
 (□ オロンカレー)
 (□ オロンカレー)
 (□ オロンカレー)
 (□ オロンカレー)
 (□ オロンカレー)
 (□ オロンカレー)
 (□ オロンカレー)
 (□ オロンカレー)
 (□ オロンカレー)
 (□ オロンカレー)
 (□ オロンカレー)
 (□ オロンカレー)
 (□ オロンカレー)
 (□ オロンカレー)
 (□ オロンカレー)
 (□ オロンカレー)
 (□ オロンカレー)
 (□ オロンカレー)
 (□ オロンカレー)
 (□ オロンカレー)
 (□ オロンカレー)
 (□ オロンカレー)
 (□ オロンカレー)
 (□ オロンカレー)
 (□ オロンカレー)
 (□ オロンカレー)
 (□ オロンカレー)
 (□ オロンカレー)
 (□ オロンカレー)
 (□ オロンカレー)
 (□ オロンカレー)
 (□ オロンカレー)
 (□ オロンカレー)
 (□ オロンカレー)
 (□ オロンカレー)
 (□ オロンカレー)
 (□ オロンカレー)
 (□ オロンカレー)
 (□ オロンカレー)
 (□ オロンカレー)
 (□ オロンカレー)
 (□ オロンカレー)
 (□ オロンカレー)
 (□ オロンカレー)
 (□ オロンカレー)
 (□ オロンカレー)
 (□ オロンカレー)
 (□ オロンカレー)
 (□ オロンカレー)
 (□ オロンカレー)
 (□ オロンカレー)
 (□ オロンカレー)
 (□ オロンカレー)
 (□ オロンカレー)
 (□ オロンカレー)
 (□ オロンカレー)
 (□ オロンカレー)
 (□ オロンカレー)
 (□ オロンカレー)
 (□ オロンカレー)
 (□ オロンカレー)
 (□ オロンカレー)
 (□ オロンカレー)
 (□ オロンカレー)
 (□ オロンカレー)
 (□ オロンカレー)
 (□ オロンカレー)
 (□ オロンカレー)
 (□ オロンカレー)
 (□ オロンカレー)
 (□ オロンカレー)
 (□ オロンカレー)
 (□ オロンカレー)
 (□ オロンカレー)
 (□ オロンカレー)
 (□ オロンカレー)
 (□ オロンカレー)
 (□ オロンカレー)
 (□ オロンカレー)
 (□ オロンカレー)
 (□ オロンカレー)
 (□ オロンカレー)
 (□ オロンカレー)
 (□ オロンカレー)
 (□ オロンカレー)
 (□ オロンカレー)
 (□ オロンカレー)
 (□ オロンカレー) --- PatchJGD - KRES - KRES - KRES - (第四次)-パネルでも確認することができます。 \* 地殻変動による座標・標高補正 正常変換 336点 無変換 (パラメータ範囲外) 0点 Total 0.0sec Rate 0.0点/sec <sup>参照</sup> http://www.mapcom.co.jp/support/hint/ 🖌 OK 🛛 🖪 ANDEL a Asid vector/hint90.htm

1 #

まず、